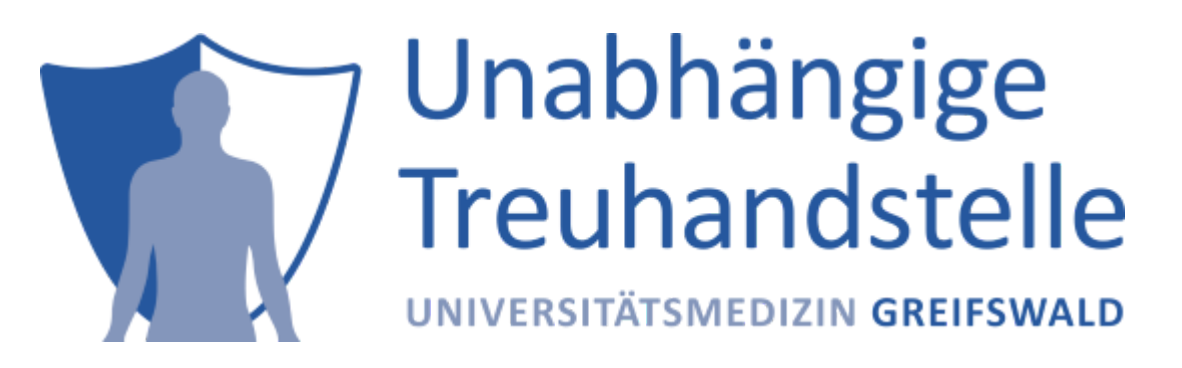

Stand: Dez. 2024

# Absicherung der THS-Schnittstellen mit **Keycloak**basierter Authentifizierung

Mit dem Herbstrelease 2022 können nun **alle** THS-Schnittstellen (**WEB**-Oberfläche, **FHIR**-Gateway und **SOAP**-Webservices) je Endpunkt und somit je Werkzeug (**E-PIX**, **gICS** und **gPAS**) mit **Keycloak**-basierter (und damit **OIDC**-konformer) Authentifizierung abgesichert werden.

Dies ist eine Anleitung für die Installation, die Einrichtung, den Test und die Benutzung eines **Keycloak**-Servers für die **THS-Tools**, sowie für die Konfiguration und Benutzung der drei Schnittstellen der Werkzeuge mit **Keycloak**-basierter Authentifizierung:

- Einrichtung von Keycloak für die THS-Tools
  - 0. Installation und Start von Keycloak
  - 1. Realm ttp hinzufügen
  - 2. Clients einrichten
  - 3. Rollen anlegen
  - 4. User anlegen und Rollen zuweisen
  - 5. Test und Benutzung von Keycloak
  - 6. Export des ttp-Realms
- Konfiguration der THS-Tools
  - Anpassung der Rollennamen
  - Verbindungseinstellungen
  - Aktivierung der Authentifizierung
    - Web-Oberfläche
    - FHIR-Gateway
    - SOAP-Webservices
- Test und Benutzung der Schnittstellen mit Authentifizierung
  - Web-Oberfläche
    - Bedeutung der Admin-Rolle im Web
  - FHIR-Gateway
    - Bedeutung der Admin-Rolle im FHIR-Gateway
      - Variante 1: Verzicht auf Angabe einer Admin-Rolle
      - Variante 2: Angabe einer gültigen Admin-Rolle
  - SOAP-Webservices
    - Bedeutung der Admin-Rolle in SOAP-Webservices

- Einbettung von gICS-Formularen in externe Anwendungen
- Credits
- License

# Einrichtung von Keycloak für die THS-Tools

0. Installation und Start von Keycloak

**Keycloak** wird als Container-Image für **Docker** angeboten. Wenn nicht schon geschehen, dann muss also zuerst **Docker** installiert werden, z.B. **Docker Desktop**.

Gemäß dieser Anleitung kann dann **Keycloak** in **Docker** installiert werden. (Das Beispiel-**Realm** myrealm braucht dabei natürlich nicht angelegt zu werden.)

Wenn die **THS-Tools** und der **Keycloak**-Server auf der gleichen Maschine laufen sollen, ist zu beachten, dass beiden Anwendungen verschiedene Ports zugewiesen werden. Wenn durch die **THS-Tools** z.B. der Port *8080* schon belegt ist, müsste **Keycloak** einen anderen Port nutzen, z.B. *8081*, was beim Start des Containers beachtet werden muss:

docker run -p 8081:8080 -e KEYCLOAK\_ADMIN=admin -e KEYCLOAK\_ADMIN\_PASSWORD=admin
quay.io/keycloak/keycloak:19.0.3 start-dev

In der Standardinstallation von **Keycloak** darf der zweite Port in -p 8081:8080 nicht verändert werden, über den ersten Port (im weiteren {KEYCLOAK\_PORT} genannt) wird **Keycloak** auf dem Dockerhost angesprochen.

Zum Einrichten von Keycloak startet man dessen Admin-Konsole unter

#### http://{KEYCLOAK\_HOST}:{KEYCLOAK\_PORT}/admin

und meldet sich als Benutzer admin mit dem zuvor vergebenen Keycloak-Admin-Passwort an.

Achtung: Ab **Keycloak** v17 wird standardmäßig **kein** /auth-Prefix mehr in den URLs verwendet, vorher enthielten alle URLs diesen Prefix: http://{KEYCLOAK\_HOST}:{KEYCLOAK\_PORT}/auth/...

## 1. Realm ttp hinzufügen

Die Admin-Konsole startet im **Realm** *Master*, erkennbar links oben. Dieses ist nur zur Verwaltung von **Keycloak** selbst bestimmt. Öffnet man die Kombobox mit den **Realms**, dann kann man mit *Create Realm*, ein neues **Realm** erstellen. Das **Realm** für alle **THS-Tools** bekommt z.B. den Namen ttp.

#### 2. Clients einrichten

Für die tokenbasierte Authentifizierung benutzt man am besten gesicherte (confidential) Clients. Dabei steht es einem frei, **nur einen Client** (z.B. ths) für alle Arten von Zugriff einzurichten, oder feinkörniger **für jede Zugriffsart einen eigenen Client** zu verwenden (z.B. web, soap, fhir). Als authentifizierter Client (bei Kenntnis des sogenannten Client-Secrets) darf man dann bei **Keycloak** Benutzertokens erfragen (*token request*) und prüfen lassen (*token introspection*). Um Clients anzulegen, navigiert man am linken Rand zu *Clients*, und kommt so in den entsprechenden Bereich. Mit dem Button *Create Client* erzeugt man einen neuen Client, wählt als *Client Type* OpenID Connect und vergibt die gewünschte *Client ID*. Im nächsten Schritt muss für diesen Client *Client authentication* und *Service accounts roles* aktiviert werden - so erhält man nach *Save* einen confidential Client:

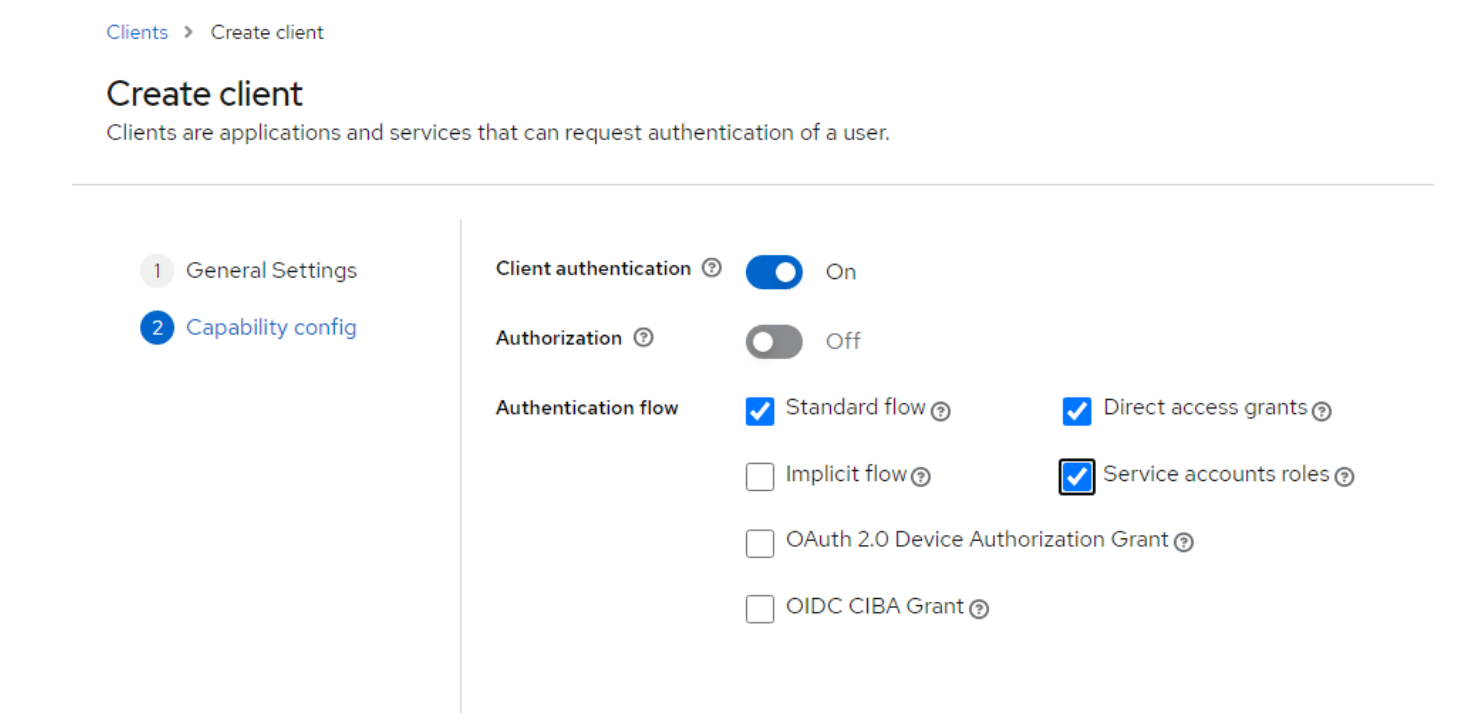

Im nächsten Schritt werden die Zugriffseinstellungen für den Client konfiguriert. Wichtig sind die **Root Url**, die **Home URL** und die **Valid Redirect URIs**. Für den Anfang oder zum Testen können erstere auch leer bleiben und für die Redirect URI kann ein \* gesetzt werden.

## Access settings

| Root URL ③            |                                       |   |
|-----------------------|---------------------------------------|---|
| Home URL ⑦            |                                       |   |
| Valid redirect URIs ③ | *                                     | • |
|                       | Odd valid redirect URIs               |   |
| Valid post logout     |                                       | • |
| redirect URIs ③       | ◆ Add valid post logout redirect URIs |   |
| Web origins ③         |                                       | • |
|                       | Add web origins                       | _ |
| Admin URL ③           |                                       |   |

Im Unterbereich **Credentials** (für diesen Client) findet man das zugehörige **Client secret** (z.B. 5TQNlEtAOr0mVbx3rUaUWPa1yvRVbVfG). Das wird im weiteren Verlauf noch benötigt und muss deshalb kopiert werden.

| Clients > Client       | details<br>ect |                                  |           |                     |                        |          |            |            |
|------------------------|----------------|----------------------------------|-----------|---------------------|------------------------|----------|------------|------------|
| Clients are appli      | cations ar     | nd services that                 | can reque | st authentication o | of a user.             |          |            |            |
| Settings               | Keys           | Credentials                      | Roles     | Client scopes       | Service accounts roles | Sessions | Advanced   |            |
| Client Authen          | ticator        | Client Id and                    | Secret    |                     |                        |          |            | ·          |
| Client secret          |                | 5TQNIEtAOr0mVbx3rUaUWPa1yvRVbVfG |           |                     |                        |          | X D        | Regenerate |
| Registration a token ⑦ | ccess          |                                  |           |                     |                        |          | <b>ن</b> ل | Regenerate |

Diese Prozedur wiederholt man für alle einzurichtenden Clients.

## 3. Rollen anlegen

Im einfachsten Fall arbeitet man mit Realm-Rollen:

|                    |                                                                  |                       |                            | 0 | admin 🝷 😩   |
|--------------------|------------------------------------------------------------------|-----------------------|----------------------------|---|-------------|
|                    | Realm roles<br>Realm roles are the roles that you define for use | in the current realm. | earn more 🗹                |   |             |
| Manage             |                                                                  |                       |                            |   |             |
| Clients            | Q. Search role by name → Create r                                | ole                   |                            |   | 1-9 🔹 < >   |
| Client scopes      |                                                                  |                       |                            |   |             |
| Realm roles        | Role name                                                        | Composite             | Description                |   |             |
| Users              | default-roles-ttp 🕲                                              | True                  | \${role_default-roles}     |   | :           |
| Groups             | offline_access                                                   | False                 | \${role_offline-access}    |   | **          |
| Consistent         | role.epix.admin                                                  | False                 | E-PIX admin                |   | :           |
| Sessions           | role.epix.user                                                   | False                 | E-PIX user                 |   | 0<br>0<br>0 |
| Events             | role.gics.admin                                                  | False                 | gICS admin                 |   | 0<br>0<br>0 |
| Configure          | role.gics.user                                                   | False                 | gICS user                  |   | :           |
|                    | role.gpas.admin                                                  | False                 | gPAS admin                 |   | 0<br>0<br>0 |
| Ream settings      | role.gpas.user                                                   | False                 | gPAS user                  |   | *           |
| Authentication     | uma_authorization                                                | False                 | \${role_uma_authorization} |   | *<br>*      |
| Identity providers |                                                                  |                       |                            |   |             |
| User federation    |                                                                  |                       |                            |   | 1-9 👻 < >   |

Die Namen der Rollen sind standardmäßig nach einem einfachen Schema aufgebaut und für alle Clients bzw. Schnittstellen (**WEB**, **FHIR** und **SOAP**) gleich:

| Komponente | Admin-Rolle           | User-Rolle           |
|------------|-----------------------|----------------------|
| gICS       | role.gics.admin       | role.gics.user       |
| gPAS       | role.gpas.admin       | role.gpas.user       |
| E-PIX      | role.epix.admin       | role.epix.user       |
| Dispatcher | role.dispatcher.admin | role.dispatcher.user |

Allerdings können die Namen der Rollen für die Absicherung der Zugriffe über **FHIR** und **SOAP** frei konfiguriert werden (die für **WEB** sind festgelegt).

Die Anpassbarkeit der Rollennamen erlaubt den Zugriff auf die **THS-Tools** über die verschiedenen Schnittstellen feinkörnig differenziert zu konfigurieren, inbesondere bei Verwendung clientbasierter Rollen:

|                    |                                                                                                    |                               |                   | ③ adr     | nin 🔻  |   |
|--------------------|----------------------------------------------------------------------------------------------------|-------------------------------|-------------------|-----------|--------|---|
| Ttp •              | Clients > Client details<br><b>fhir</b> OpenID Connect<br>Clients are applications and services that can requ | est authentication of a user. |                   | Enabled 💿 | Action | • |
| Clients            | Settings Keys Credentials Roles                                                                               | Client scopes Service accour  | ts roles Sessions | Advanced  |        |   |
| Client scopes      |                                                                                                    | _                             |                   |           |        |   |
| Realm roles        | Q Search role by name → Create role                                                                           | e                             |                   | 1-        | 6 👻 <  | > |
| Users              | Pale name                                                                                                    | Composito                     | Description       |           |        |   |
| Groups             |                                                                                                    | Composite                     | E Division        |           |        | • |
| Sessions           | role.epix.thir.admin                                                                                          | False                         | E-PIX FHIR admin  |           |        | : |
| Events             |                                                                                                    | raise                         |                   |           |        | • |
|                    | role.gics.thir.admin                                                                                          | False                         | gICS FHIR admin   |           |        | : |
| Configure          | role.gics.fhir.user                                                                                           | False                         | gICS FHIR user    |           |        | : |
| Poolm pottings     | role.gpas.fhir.admin                                                                                          | False                         | gPAS FHIR admin   |           |        | : |
| Realm settings     | role.gpas.fhir.user                                                                                           | False                         | gPAS FHIR user    |           |        | : |
| Authentication     |                                                                                                    |                               |                   |           |        |   |
| Identity providers |                                                                                                    |                               |                   | 1-        | 6 💌 <  | > |
| User federation    |                                                                                                    |                               |                   |           |        |   |

Wie die Rollennamen in den **THS-Tools** konfiguriert werden können, wird später im Abschnitt über deren Konfiguration beschrieben.

## 4. User anlegen und Rollen zuweisen

Nun müssen noch je Werkzeug zwei Nutzer für den Zugriff auf diese angelegt werden, je ein (einfacher) Benutzer und ein Administrator:

|                    |                                               |                 |             |            | Image: adm | in 🕶 🧕             |
|--------------------|-----------------------------------------------|-----------------|-------------|------------|------------|--------------------|
| Ttp •              | Users<br>Users are the users in the current ( | realm. Learn mo | re 🔀        |            |            |                    |
| Manage             |                                               |                 |             |            |            |                    |
| Clients            | User list Permissions                         |                 |             |            |            |                    |
| Client scopes      | Q Search user →                               | Add user        | Delete user |            | 1-6        | 5 <del>v</del> < > |
| Realm roles        |                                               |                 |             |            |            |                    |
| Users              | Username                                      | Email           | Last name   | First name | Status     |                    |
| Groups             | epix-admin                                    | 0 -             | -           | -          | -          | 0<br>0             |
| Sessions           | epix-user                                     | 0 -             | -           | -          | -          | *                  |
| Events             | gics-admin                                    | 0 -             | -           | -          | -          | *<br>*             |
|                    | gics-user                                     | 0 -             | _           | -          | _          | •<br>•             |
| Configure          | gpas-admin                                    | 0-              | -           | -          | _          | :                  |
| Realm settings     | gpas-user                                     | 0 -             | _           | _          | -          | *<br>*             |
| Authentication     |                                               |                 |             |            |            |                    |
| Identity providers |                                               |                 |             |            | 1-6        | 5 🕶 < >            |
| User federation    |                                               |                 |             |            |            |                    |

Dabei muss das Feld *Required User Action* leer bleiben, lediglich der jeweilige *Username* und optionale Informationen werden eingetragen.

Anschließend vergibt man für die Nutzer unter *Credentials* nicht-temporäre Passwörter (die man sich natürlich merkt):

|                    |            |                               |             |       |   |          | 3                       | admin 🔻 | 0        |
|--------------------|------------|-------------------------------|-------------|-------|---|----------|-------------------------|---------|----------|
| Ttp 💌              | Users > Us | er details<br>min             |             |       |   |          |                         | Action  | <b>-</b> |
| Manage             | op in aa   |                               |             |       |   |          |                         |         |          |
| Clients            |            | s Attributes                  | Credentials |       |   | Consents | Identity provider links |         |          |
| Client scopes      |            |                               |             |       |   |          |                         |         |          |
| Realm roles        |            |                               |             |       |   | _        |                         |         |          |
| Users              |            | Set password for epix-admin × |             |       |   |          |                         |         |          |
| Groups             |            | Password *                    |             |       |   | Θ        | word for this user      |         |          |
| Sessions           |            |                               |             |       |   |          |                         |         |          |
| Events             |            | Password confirm              | nation *    | ••••• |   | 0        |                         |         |          |
| Configure          |            | Temporary 🗇                   |             | Off   |   |          |                         |         |          |
| Realm settings     |            | Save Car                      | ncel        |       |   |          |                         |         |          |
| Authentication     |            |                               |             |       | _ |          |                         |         |          |
| Identity providers |            |                               |             |       |   |          |                         |         |          |
| User federation    |            |                               |             |       |   |          |                         |         |          |

Und schließlich ordnet man den Nutzern unter **Role Mappings** die entsprechenden Rollen zu (auf jeden Fall die **Realm**-Rollen und ggf. auch die clientbasierten Rollen), z.B.:

| Werkzeug   | Username   | Assigned Role                                |
|------------|------------|----------------------------------------------|
| glCS       | gics-user  | role.gics.user                               |
| gICS       | gics-admin | <pre>role.gics.user, role.gics.admin,</pre>  |
| gPAS       | gpas-user  | role.gpas.user,                              |
| gPAS       | gpas-admin | role.gpas.user,role.gpas.admin,              |
| E-PIX      | epix-user  | role.e-pix.user,                             |
| E-PIX      | epix-admin | <pre>role.epix.user, role.epix.admin,</pre>  |
| Dispatcher | disp-user  | role.dispatcher.user,                        |
| Dispatcher | disp-admin | role.dispatcher.user, role.dispatcher.admin, |

|                    |                       |                |             |                   |             |                | 0                       | admin 🔻  |                   |
|--------------------|-----------------------|----------------|-------------|-------------------|-------------|----------------|-------------------------|----------|-------------------|
| Ttp •              | Users > User de       | etails<br>n    |             |                   |             |                |                         | Actio    | n 🔻               |
| Manage             |                       |                |             |                   |             |                |                         |          |                   |
| Clients            | Details               | Attributes     | Credentials | Role mapping      | Groups      | Consents       | Identity provider links | Sessions |                   |
| Client scopes      | <b>Q</b> Search by na | ame            | → 🗸 Hid     | e inherited roles | Assign role | e Unass        | ign                     | 1-5 💌    | $\langle \rangle$ |
| Realm roles        |                       |                |             |                   |             |                | -                       |          |                   |
| Users              | Name                  |                |             | Inherited         |             | Description    |                         |          |                   |
| Groups             | default-roles         | s-ttp          |             | False             |             | \${role_defaul | t-roles}                |          | *                 |
| Sessions           | role.epix.use         | ŧ۲.            |             | False             |             | E-PIX user     |                         |          | *<br>*            |
| Events             | role.epix.adn         | nin            |             | False             |             | E-PIX admin    |                         |          | ****              |
|                    | fhir role.e           | pix.fhir.admin |             | False             |             | E-PIX FHIR a   | dmin                    |          | ***               |
| Configure          | fhir role.e           | pix.fhir.user  |             | False             |             | E-PIX FHIR u   | ser                     |          | 0<br>0            |
| Realm settings     |                       |                |             |                   |             |                |                         |          |                   |
| Authentication     |                       |                |             |                   |             |                |                         | 1-5 💌    | < >               |
| Identity providers |                       |                |             |                   |             |                |                         |          |                   |
| User federation    |                       |                |             |                   |             |                |                         |          |                   |

Das Zuordnen von clientbasierten Rollen ist etwas versteckt, dazu muss im Assign-Dialog *Filter by clients* ausgewählt werden.

| ▼ Filter by roles ▼ | ${\bf Q}$ Search by role name | $\rightarrow$ |                            | 1-6 💌 | < : |
|---------------------|-------------------------------|---------------|----------------------------|-------|-----|
| Filter by clients   |                               |               | Description                |       |     |
| offline_access      |                               |               | \${role_offline-access}    |       |     |
| role.gics.admin     |                               |               | gICS admin                 |       |     |
| role.gics.user      |                               |               | gICS user                  |       |     |
| role.gpas.admin     |                               |               | gPAS admin                 |       |     |
| role.gpas.user      |                               |               | gPAS user                  |       |     |
| uma_authorization   |                               |               | \${role_uma_authorization} |       |     |

## 5. Test und Benutzung von Keycloak

Für den Zugriff auf die durch **Keycloak** abgesicherten Komponenten über **FHIR** oder **SOAP** benötigt man neben den Client-Secrets auch einen **Access-Token**. Den bekommt man mit einem **POST**-Request vom **Keycloak**-Server (token-request-endpoint):

```
POST /realms/ttp/protocol/openid-connect/token HTTP/1.1
Host: {KEYCLOAK_HOST}:{KEYCLOAK_PORT}
Content-Type: application/x-www-form-urlencoded
Content-Length: 128
```

```
username={USERNAME}&password={PASSWORD}&grant_type=password&client_id=
{CLIENT_ID}&client_secret={CLIENT_SECRET}
```

Achtung: ab Keycloak v17 ohne /auth-Prefix!

Hierbei wird, wie man sieht, auch das früher schon kopierte **Secret** des Clients benötigt. Die Variablen sind entsprechend zu ersetzen: beispielsweise für **gICS** wären

- der {USERNAME} dann gics-user,
- das {PASSWORD}, das für gics-user vergebene Passwort,
- die {CLIENT\_ID} (z.B. fhir)
- und das {CLIENT\_SECRET}, das zuvor gemerkte Secret des Clients.

Mit curl könnte das etwa so aussehen:

Achtung: ab Keycloak v17 ohne /auth-Prefix!

... und die (hier etwas aufgehübschte) Antwort mit dem Access-Token darauf wäre:

```
{
    "access_token" :
    "eyJhbGciOiJSUzI1NiIsInR5cCIgOiAiSldUIiwia2lkIiA6ICI1M3drWmNua0h...",
    "expires_in" : 300,
    "refresh_expires_in" : 1800,
    "refresh_token" :
    "eyJhbGciOiJIUzI1NiIsInR5cCIgOiAiSldUIiwia2lkIiA6ICI0NGI0YTY5MC05Y...",
    "token_type" : "Bearer",
    "not-before-policy" : 0,
    "session_state" : "a343bc8f-7616-4deb-a635-293a91556b96",
    "scope" : "email profile"
}
```

Das **Access-Token** (später {ACCESS\_TOKEN} genannt) wird bei allen **FHIR**- und **SOAP**-Requests als sogenanntes **Bearer-Token** im **Authorization-Header** benötigt.

#### 6. Export des **Realms**

An dieser Stelle empfiehlt es sich, die Konfiguration des **Realms** ttp in eine **JSON**-Datei zu exportieren, um sie bei Bedarf wieder importieren zu können. Zu beachten ist dabei allerdings, dass die angelegten Nutzer, deren Konfigurationen und die **Client secrets nicht** mit exportiert werden. Sie müssen nach einem Import neu erstellt bzw. neu generiert werden.

Ein Export des (beispielhaften) ttp-**Realms** mit den Clients ths, web, fhir und soap (inklusive jeweiliger Client-Roles) ist im Dockerpaket enthalten und kann nach Import als Basis verwendet und nach Belieben angepasst werden.

# Konfiguration der THS-Tools

Detaillierte Beschreibungen der Konfiguration der Authorisierung und deren **Keycloak**-bezogenen Details für die **docker-compose**-Pakete der jeweiligen Werkzeuge finden sich in der separaten ReadMe-Datei (README\_<TOOL>.md). Hier folgt deshalb nur ein kurzer Überblick:

### Anpassung der Rollennamen

Wie gesagt, die Namen der Rollen für **FHIR** und **SOAP** sind frei konfigurierbar, was besonders sinnvoll bei der Verwendung clientbasierter Rollen ist. Die Konfiguration der Rollennamen kann über Docker-ENV-Variablen erfolgen:

| Standardname<br>der Rolle | ENV-Variable in Docker für FHIR   | ENV-Variable in Docker für SOAP   |
|---------------------------|-----------------------------------|-----------------------------------|
| role.epix.user            | TTP_FHIR_KEYCLOAK_ROLE_EPIX_USER  | TTP_SOAP_KEYCLOAK_ROLE_EPIX_USER  |
| role.epix.admin           | TTP_FHIR_KEYCLOAK_ROLE_EPIX_ADMIN | TTP_SOAP_KEYCLOAK_ROLE_EPIX_ADMIN |
| role.gics.user            | TTP_FHIR_KEYCLOAK_ROLE_GICS_USER  | TTP_SOAP_KEYCLOAK_ROLE_GICS_USER  |
| role.gics.admin           | TTP_FHIR_KEYCLOAK_ROLE_GICS_ADMIN | TTP_SOAP_KEYCLOAK_ROLE_GICS_ADMIN |
| role.gpas.user            | TTP_FHIR_KEYCLOAK_ROLE_GPAS_USER  | TTP_SOAP_KEYCLOAK_ROLE_GPAS_USER  |
| role.gpas.admin           | TTP_FHIR_KEYCLOAK_ROLE_GPAS_ADMIN | TTP_SOAP_KEYCLOAK_ROLE_GPAS_ADMIN |

Die Verwendung clientbasierter Rollen kann man (mit true oder false) auch über Docker-ENV-Variablen steuern:

TTP\_KEYCLOAK\_USE\_RESOURCE\_ROLE\_MAPPINGS=true# für alle SchnittstellenTTP\_FHIR\_KEYCLOAK\_USE\_RESOURCE\_ROLE\_MAPPINGS=true# nur für FHIRTTP\_SOAP\_KEYCLOAK\_USE\_RESOURCE\_ROLE\_MAPPINGS=true# nur für SOAPTTP\_WEB\_KEYCLOAK\_USE\_RESOURCE\_ROLE\_MAPPINGS=true# nur für WEB

## Verbindungseinstellungen

Die Docker-ENV-Variablen für die grundsätzlichen Einstellungen für die Verbindung zum Keycloak-Server :

```
TTP_KEYCLOAK_REALM=ttp
TTP_KEYCLOAK_CLIENT_ID={CLIENT_ID}
TTP_KEYCLOAK_SERVER_URL=http://{KEYCLOAK_HOST}:{KEYCLOAK_PORT}
TTP_KEYCLOAK_SSL_REQUIRED=none # oder external, all
TTP_KEYCLOAK_CLIENT_SECRET={CLIENT_SECRET}
```

```
TTP_KEYCLOAK_USE_RESOURCE_ROLE_MAPPINGS=false
TTP_KEYCLOAK_CONFIDENTIAL_PORT=0 # ohne confidential port oder z.B. 8443
```

Die Verbindungsparameter können auch schnittstellenspezifisch eingestellt werden, insbesondere die Einstellungen für die {CLIENT\_ID} und das {CLIENT\_SECRET} sind dabei von Bedeutung:

```
TTP_WEB_KEYCLOAK_CLIENT_ID=web

TTP_WEB_KEYCLOAK_CLIENT_SECRET={CLIENT_SECRET_WEB}

TTP_FHIR_KEYCLOAK_CLIENT_ID=fhir

TTP_FHIR_KEYCLOAK_CLIENT_SECRET={CLIENT_SECRET_FHIR}

TTP_SOAP_KEYCLOAK_CLIENT_ID=soap

TTP_SOAP_KEYCLOAK_CLIENT_SECRET={CLIENT_SECRET_SOAP}
```

Weitere schnittstellenspezifische Variablennamen und Details befinden sich im jeweiligen README\_<TOOL>.md.

#### Aktivierung der Authentifizierung

Auch die Aktivierung erfolgt über Docker-ENV-Variablen:

#### WEB

TTP\_EPIX\_WEB\_AUTH\_MODE=keycloak TTP\_GICS\_WEB\_AUTH\_MODE=keycloak TTP\_GPAS\_WEB\_AUTH\_MODE=keycloak

#### SOAP

TTP\_EPIX\_SOAP\_KEYCLOAK\_ENABLE=true TTP\_GICS\_SOAP\_KEYCLOAK\_ENABLE=true TTP\_GPAS\_SOAP\_KEYCLOAK\_ENABLE=true

#### FHIR

TTP\_FHIR\_KEYCLOAK\_ENABLE=true

# Test und Benutzung der Schnittstellen mit Authentifizierung

## Web-Oberfläche

Test bzw. Benutzung der mit **Keycloak** abgesicherten Web-Oberfläche ist denkbar einfach: Der Benutzer wird an einen Login-Dialog des **Keycloak**-Servers weitergeleitet, wo er seine Credentials (Benutzername und Passwort) eingibt. Entsprechend der Rollen des verwendeten Benutzers ist er dann als admin oder user authorisiert.

Anmerkung: Anders als das **FHIR-Gateway** und die **SOAP-Webservices** kann die **Web-Oberfläche** alternativ **gRAS**-basiert abgesichert werden. (Details wieder dazu im README\_<TOOL>.md)

#### Bedeutung der Admin-Rolle im Web

Ein detailierte Beschreibung der Aktionen im Web, die als **user** erlaubt sind und jener, für die die **admin**-Rolle benötigt wird, findet sich im jeweiligen Handbuch des Werkzeugs.

#### FHIR-Gateway

Für die Benutzung des **FHIR-Gateway**, nun mit Authentifizierung über **Keycloak**, muss das aus dem Token-Request entnommene **Access-Token** als Authorization-Header Authorization: Bearer {ACCESS\_TOKEN} bei jedem Request an das **FHIR-Gateway** im Header mitgegeben werden. Um die korrekte Funktion zu testen, kann man nun in einem **GET**-Request die Metadaten der **FHIR**-Schnittstelle (z.B. für **gICS**) anfordern:

```
GET /ttp-fhir/fhir/gics/metadata HTTP/1.1
Host: {GICS_HOST}:{GICS_PORT}
Authorization: Bearer {ACCESS_TOKEN}
```

Mit curl könnte das für gICS beispielsweise so aussehen:

Die erwartete (hier etwas aufgehübschte) Antwort darauf sollte etwa so aussehen:

```
{
 "resourceType": "CapabilityStatement",
 "status": "active",
 "date": "2021-06-03T20:54:47+02:00",
 "publisher": "Not provided",
 "kind": "instance",
 "software": {
    "name": "HAPI FHIR Server",
   "version": "5.0.0"
 },
  "implementation": {
    "description": "HAPI FHIR",
   "url": "http://{GICS_HOST}:{GICS_PORT}/ttp-fhir/fhir/gics"
 },
  "fhirVersion": "4.0.1",
  "format": [
    "application/fhir+xml",
    "application/fhir+json"
```

```
],
  "rest": [
    {
      "mode": "server",
      "resource": [
        . . .
      ],
      "operation": [
        {
           "name": "allConsentsForDomain",
           "definition": "http://{GICS_HOST}:{GICS_PORT}/ttp-
fhir/fhir/gics/OperationDefinition/-s-allConsentsForDomain"
        },
         . . .
        }
      ]
    }
  ]
}
```

Wenn dann der **GET**-Request ohne gültigen Authorization-Header Authorization: Bearer {ACCESS\_TOKEN}:

curl -X GET http://{GICS\_HOST}:{GICS\_PORT}/ttp-fhir/fhir/gics/metadata

auch noch einen Fehler liefert:

```
Unauthorised Access to Protected Resource (No OAuth Token supplied in Authorization Header)
```

dann bedeutet das, dass die Keycloak-basierte Authentifizierung für FHIR wie gewünscht funktioniert.

#### Bedeutung der Admin-Rolle im FHIR-Gateway

Anmerkung: admin-Rollen im FHIR-Gateway sind für gICS, gPAS und E-PIX vorbereitet, werden derzeit nur von gICS verwendet

Die Angabe einer admin-Rolle wird derzeit nur bei der Generierung von **FHIR**-*ConsentPatient-Resourcen* berücksichtigt. Da ein Consent durchaus mehrere **SignerIds** besitzen kann und diese Informationen nicht jedermann zugänglich sein sollten, kann der Umfang der im FHIR Consent Patient exportierten Identifier auf diese Weise reglementiert werden.

#### Variante 1: Verzicht auf Angabe einer Admin-Rolle

Ist keine admin-Rolle konfiguriert oder ist im Token keine oder eine fehlerhafte admin-Rolle angegeben, wird als Identifier der *ConsentPatient-Resource* nur die SafeSignerld verwendet. Die FHIR UUID des *ConsentPatient* entspricht somit der FHIR UUID der *SafeSignerld* (Details dazu im gics-Handbuch)

#### Variante 2: Angabe einer gültigen Admin-Rolle

Ist in **Keycloak** eine admin-Rolle konfiguriert und verweist das im Request verwendete Token korrekt auf diese admin-Rolle, enthält die *ConsentPatient-Resource* **ALLE für den Consent relevanten SignerIds** als separate Identifier. Die **FHIR UUID** des *ConsentPatient* entspricht der **FHIR UUID** der *SafeSignerId* (Details dazu im gics-Handbuch).

## **SOAP-Webservices**

Analog zum **FHIR-Gateway** muss auch für die Benutzung von **SOAP-Webservices** mit Authentifizierung über **Keycloak**, das aus dem Token-Request entnommene **Access-Token** als Authorization-Header Authorization: Bearer {ACCESS\_TOKEN} bei jedem Request an die **SOAP**-Schnittstelle im Header übergeben werden werden. Um die korrekte Funktion zu testen, kann man nun in einem **POST**-Request beispielsweise die *SignerldTypes* des **gICS** erfragen:

```
POST /gics/gicsService HTTP/1.1
Host: {GICS_HOST}:{GICS_PORT}
Authorization: Bearer {ACCESS_TOKEN}
Content-Type: application/xml
Content-Length: 268
<soapenv:Envelope
    xmlns:soapenv="http://schemas.xmlsoap.org/soap/envelope/"
    xmlns:cm2="http://cm2.ttp.ganimed.icmvc.emau.org/">
    <soapenv:Envelope
    xmlns:cm2="http://cm2.ttp.ganimed.icmvc.emau.org/">
    <soapenv:Header/>
    <soapenv:Header/>
    <soapenv:Body>
        </cm2:listSignerIdTypes>
        </cm2:listSignerIdTypes>
        </soapenv:Body>
    </soapenv:Body>
</soapenv:Envelope>
```

Mit curl könnte das für gICS beispielsweise so aussehen:

```
curl -X POST http://{GICS_HOST}:{GICS_PORT}/gics/gicsService \
    --header "Authorization: Bearer {ACCESS_TOKEN}" \
    --data \
    <soapenv:Envelope \
        xmlns:soapenv=\"http://schemas.xmlsoap.org/soap/envelope/\" \
        xmlns:cm2=\"http://cm2.ttp.ganimed.icmvc.emau.org/\"> \
        xmlns:cm2=\"http://cm2.ttp.ganimed.icmvc.emau.org/\"> \
        xmlns:cm2=\"http://cm2.ttp.ganimed.icmvc.emau.org/\"> \
        xmlns:cm2=\"http://cm2.ttp.ganimed.icmvc.emau.org/\"> \
        coapenv:Header/> \
        <soapenv:Body> \
            <cm2:listSignerIdTypes> \
            </cm2:listSignerIdTypes> \
            </cm2:listSignerIdTypes> \
            </soapenv:Body> \
            </soapenv:Body> \
            </soapenv:Envelope> \
```

Die erwartete (hier etwas aufgehübschte) Antwort darauf sollte etwa so aussehen:

```
<soap:Envelope xmlns:soap="http://schemas.xmlsoap.org/soap/envelope/">
    <soap:Body>
        <ns2:listSignerIdTypesResponse
xmlns:ns2="http://cm2.ttp.ganimed.icmvc.emau.org/">
            <return>
                <signerIdTypes>
                    <fhirID>2e040fc3-0e91-4148-a8bd-0ff2d9b25982</fhirID>
                    <createTimestamp>2022-02-
01T10:13:27.789+01:00</createTimestamp>
                    <name>Pseudonym</name>
                    <updateTimestamp>2022-02-
01T10:13:27.789+01:00</updateTimestamp>
                </signerIdTypes>
            </return>
        </ns2:listSignerIdTypesResponse>
    </soap:Body>
</soap:Envelope>
```

Wenn dann der gleiche POST-Request ohne gültigen Authorization-Header auch noch einen Fehler liefert:

dann bedeutet das, dass die Keycloak-basierte Authentifizierung für SOAP wie gewünscht funktioniert.

#### Bedeutung der Admin-Rolle in SOAP-Webservices

Die Werkzeuge bieten mehrere **SOAP**-Schnittstellen, in der Regel (mindestens) eine für Routinearbeiten und eine für Konfiguration und Management. Standardmäßig sind erstere für (einfache) Benutzer zugänglich, letztere hingegen nur für Administratoren.

Dies kann aber über Docker-ENV-Variablen konfiguriert werden (hier mit den Standardeinstellungen):

```
TTP_EPIX_SOAP_ROLE_USER_SERVICES=/epix/epixService,/epix/epixServiceWithNotificati
on
TTP_EPIX_SOAP_ROLE_ADMIN_SERVICES=/epix/epixManagementService
TTP_GICS_SOAP_ROLE_USER_SERVICES=/gics/gicsService,/gics/gicsServiceWithNotificati
on
TTP_GICS_SOAP_ROLE_ADMIN_SERVICES=/gics/gicsManagementService,/gics/gicsFhirServic
```

15/17

e

```
TTP_GPAS_SOAP_ROLE_USER_SERVICES=/gpas/gpasService,/gpas/gpasServiceWithNotificati
on
TTP_GPAS_SOAP_ROLE_ADMIN_SERVICES=/gpas/DomainService
```

## Einbettung von gICS-Formularen in externe Anwendungen

Seit Version 2024.3.0 können glCS-Formulare in externe Anwendungen eingebettet werden. Für eine mit **Keycloak** abgesicherte Web-Oberfläche ist automatisch auch der Zugriff auf diese Formulare abgesichert: der Benutzer externer Anwendungen mit eingebetteten glCS-Formularen wird an einen Login-Dialog des **Keycloak**-Servers weitergeleitet, wo er seine Credentials (Benutzername und Passwort) eingibt.

Für den Zugriff auf die entsprechenden Endpunkte, die sich alle im Kontext html/embedded befinden, benötigt der Nutzer jedoch die Rolle role.gics.embedded, die für diesen im **Keycloak**-Server entsprechend konfiguriert sein muss.

# Credits 'Keycloak for for TTP-Tools and TTP-FHIR-Gateway'

Implementation and documentation: P. Penndorf, F.-M. Moser, M. Bialke, R. Schuldt, A. Blumentritt

# Additional Information

The gICS was developed by the University Medicine Greifswald and published in 2014 as part of the MOSAIC-Project (funded by the DFG HO 1937/2-1). Selected functionalities of gICS were developed as part of the following research projects:

- MAGIC (funded by the DFG HO 1937/5-1)
- MIRACUM (funded by the German Federal Ministry of Education and Research 01ZZ1801M)
- NUM-CODEX (funded by the German Federal Ministry of Education and Research 01KX2021)

# Credits

Concept and implementation: L. Geidel Web-Client: A. Blumentritt, M. Bialke, F.M.Moser Docker: R. Schuldt TTP-FHIR Gateway für gICS: M. Bialke, P. Penndorf, L. Geidel, S. Lang, F.M. Moser

# License

License: AGPLv3, https://www.gnu.org/licenses/agpl-3.0.en.html Copyright: 2014 - 2024 University Medicine Greifswald Contact: https://www.ths-greifswald.de/kontakt/

# Publications

- https://doi.org/10.1186/s12911-022-02081-4
- https://rdcu.be/b5Yck
- https://rdcu.be/6LJd

• https://dx.doi.org/10.1186/s12967-015-0545-6

# Supported languages

German, English